## 臨時サービスの番組を見る

## 放送中の番組に関連した臨時放送を別のチャンネルで放送する場合があります。

臨時放送が始まると、画面に"○○○chで臨時サービスが放送されています。"と表示されます。

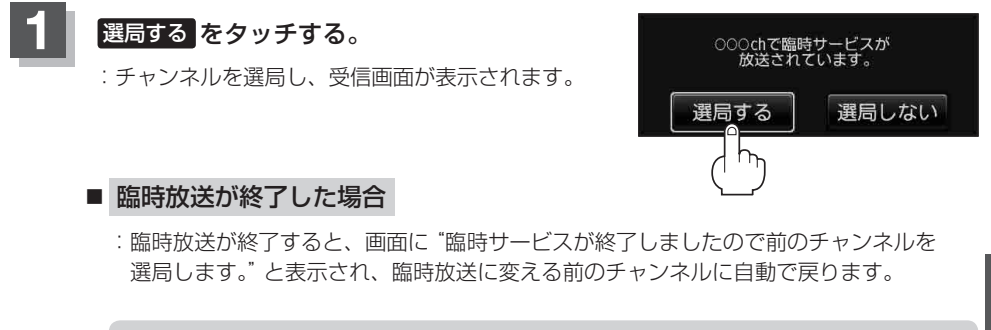

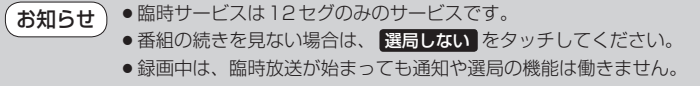

テレビ視聴 (リレーサービスの番組を見る)/(臨時サービスの番組を見る)